### การรับสินค้าเข้าสต๊อก

- 1. เลือกเมนู รับสินค้าเข้า
- คลิกปุ่ม เพิ่มแล้วใส่ข้อมูลการรับสินค้าให้ครบถ้วน
  - A. การเลือกผู้งายสินค้า ให้คลิกที่ปุ่ม ----

จะแสดงหน้าต่างรายชื่อผู้จำหน่าย/ผู้ผลิตขึ้นมาเลือกผู้จำหน่าย/ผู้ผลิตโดยการคับเบิ้ลกลิกที่รายชื่อที่ต้องการ(ดูวิธีการเพิ่มรายชื่อผู้จำ หน่าย/ผู้ผลิตที่หัวข้อ **การเพิ่มรายชื่อผู้จำหน่าย/ผู้ผลิต)** 

# การเลือกสินค้า จะเลือกได้ 2 แบบ คือ

- B. เลือกรายการสินก้าจากสต๊อกสินก้าเป็นการใช้รายการสินก้าที่มีอยู่ในสต๊อกแล้ว เมื่อกลิกที่ปุ่ม
   เลือกสินค้า
   จะแสดงหน้าต่างรายการสินก้าขึ้นมา เลือกสินก้าโดยการดับเบิ้ลกลิกที่รายการสินก้าที่ต้องการ
- C. เลือกรายการสินค้าจากใบสั่งซื้อเป็นการใช้รายการจากใบสั่งซื้อ เมื่อคลิกที่ปุ่ม
   รับจากใบสั่งขือ
   จะแสดงหน้าต่างรายการใบสั่งซื้อสินค้า

| 🥶 iSoft SaleStore - សែទ   | แกรมบริหารงานขาย                      | สินถ้า (DEMO VERSI  | ON] - [นำสินค้าเข้าอ้    | ัดเก็บในสต๊อก] |              |                        |                |                 |                        | ×       |
|---------------------------|---------------------------------------|---------------------|--------------------------|----------------|--------------|------------------------|----------------|-----------------|------------------------|---------|
| [ 🗐 ข้อมูลหลัก ระบา       | บงาน ระบบรายงาน                       | . ตั้งค่าระบบ ข้    | อมูลโปรแกรม              |                |              |                        |                |                 | 1                      | - 8 ×   |
| 🤹 🕅<br>บายสินค้า รายการสิ | ั<br>มนคำ สั่งชื่อสินค้า <sup>1</sup> | รับสินค้าเข้า เสนอร | )<br>าคา วางบิล/แจ้งหนี้ | รายการขาย      | ข้อมูลการขาย | ไรรู้<br>ข้อมูลลูกหนี้ |                | รายชื่อลูกค้า   | (ปี)<br>จบการทำงาน     |         |
| รับสินค้าเข้าสต๊          | อก                                    | 1                   |                          |                |              |                        |                |                 |                        |         |
| รายละเอียดการรับสิน       | เค้า                                  |                     |                          |                |              | ข้อมูล                 | การรับสินค้า   |                 |                        |         |
| เลขที่ใบส่งของ            |                                       |                     |                          |                |              | ເລນທີ                  | ที่ใบรับสินค้า | RP1410          | -000001                | 177.0   |
| เลขที่ใบกำกับภาษี         |                                       |                     |                          |                |              | วันที่                 | ใบรับสินคำ     | 8 ចុត           | ท <mark>คม 2014</mark> |         |
| ออกวันที่                 | 8 ตุลาคม 201                          | L4 🔍 🗸              | ·                        |                |              |                        |                |                 |                        |         |
| ผู้จำหน่ายสินค้า          | 00000 <sup>ใ</sup> ม่ระบุ             | -                   | A                        |                |              |                        |                |                 |                        |         |
|                           | 🔘 สำนักงานใหญ่                        | 🔘 สาขา              | *                        |                |              | សូទីបត                 | สินค้า         |                 |                        |         |
| รหัสสินคำ                 |                                       | ชื่อสินค้า          |                          | จำน            | เวน หน่วย    | ມນັບ ດຳນາ              | ทุน/หน่วย      | ส่วนลด/หน่วย    | ดันทุน                 | รวม     |
| 2                         |                                       |                     | В                        | c              |              |                        |                |                 |                        |         |
| เพิ่ม ลบ                  | แก่ไข บันทึก                          | ยกเลิก เลื          | <b>เอกสินค้</b> า รับจา  | ากใบสั่งชื่อ   | 😨 พิมพ์      |                        |                |                 |                        | 0.00    |
| 🗵 หมายเหตุเริ่มด้น        |                                       |                     |                          |                |              |                        | รวมเงน:        | 0.00 %          | <b>_</b> ]             | 0.00    |
|                           |                                       |                     |                          |                |              | ด ราบอาษี ต            | าแสดดาดการ์:   |                 | 7.00                   | 0.00    |
|                           |                                       |                     |                          | _              |              | 5711                   | งินทั้งสิ้น:   |                 |                        | 0.00    |
| 🙎 Administrator 🛛 🗯 8     | 3 ตุลาคม 2014  🕑                      | 16:16:21            |                          |                |              |                        |                | 🛬 C:\iSoft Sale | eStore\databas         | e.mdb 🔐 |

เลือกรายการจาก โดยการดับเบิ้ลคลิกที่รายการที่ต้องการ

| 🜍 iSoft SaleStor | ะ - โปรแกรมบ   | รีหารงานขา    | เยสินก้า (DEM | O VERSION] -    | - [frmPOData]   |             |              |               |                |                  | - • ×                 |
|------------------|----------------|---------------|---------------|-----------------|-----------------|-------------|--------------|---------------|----------------|------------------|-----------------------|
| 関 ข้อมูลหลัก     | ระบบงาน        | ระบบรายงา     | าน ตั้งค่าระบ | ບນ ข้อมูลโ      | ปรแกรม          |             |              |               |                |                  | _ & ×                 |
|                  |                | N/            |               |                 |                 | T           |              | 1             | JULUI          | 44               | <u>ل</u>              |
| ขายสินค้า ร      | ายการสินค้า ส่ | จังชื่อสินค้า | รับสินคำเข้า  | เสนอราคา        | วางบิล/แจ้งหนึ่ | รายการขาย   | ข้อมูลการขาย | ข้อมูลลูกหนึ่ | พิมพ์บาร์โค้ด  | รายชื่อลูกค้า จง | บการทำงาน             |
| รายการใบ         | สั่งซื้อสินค   | <b></b> ้ำ    |               |                 |                 |             |              |               |                |                  |                       |
| 🔘 วันที่ 7 ตุ    | ลาคม 2014      | ∎~ ถึง        | 8 ตุลาคม      | 2014 🔲          | 💌 🔘 ເລາ         | มที         |              | 🔘 ผู้จำหน่า   | าย             |                  | 🔍 ค้นหา               |
| เลขที่ใบสั่งชื่อ | วันที่ใบสั่งข่ | วื่อ วันที่   | กำหนดส่ง      | ผู้ขายสินเ      | ค้า ก่ะ         | วนทักส่วนลด | ส่วนลด       | หลังหักส่วนลด | ภาษีมูลค่าเพื่ | ม รวมสุทธิ       | สถานะ                 |
| PO1410-00000     | 07/10/2014     | 07/10         | )/2014 :      | บิ๊กซ์ เอ็กตร้า | หาดใหญ่         | 1,550.00    | 0.00         | 1,550.0       | 0 101.4        | 40 1,550.0       | 0 อยู่ระหว่างสั่งชื้อ |
|                  |                |               |               |                 |                 |             |              |               |                |                  |                       |
|                  |                |               |               |                 |                 |             |              |               |                |                  |                       |
|                  |                |               |               |                 |                 |             |              |               |                |                  |                       |
|                  |                |               |               |                 |                 |             |              |               |                |                  |                       |
|                  | . 7            |               |               |                 |                 |             |              |               |                |                  |                       |
| [จานวน:1รายค     | 115]           |               |               |                 |                 |             |              |               |                |                  | 😴 พมพรายการ           |
| 🛃 Administrator  | 26 8 ตุลาคม    | 2014 🤤        | 16:38:58      |                 |                 |             |              |               |                | C:\iSoft SaleS   | tore\database.mdb:    |

รายการก็มาแสดงในฟอร์มใบรับสินค้าถ้าสินค้าที่ได้รับจริงๆ มีรายการมากกว่าที่อยู่ในใบสั่งซื้อ ก็สามารถเพิ่มรายการเหมือนข้อ B ได้ หรือถ้ามีรายการน้อยกว่าที่อยู่ในใบสั่งซื้อ ก็สามารถลบรายการออกได้ จากนั้นก็ทำการบันทึกข้อมูล

| 😭 iSoft SaleStore - បែរ | รแกรมบริหารงานขายสินถ้า (DEMO              | VERSION] - [นำสินค้าเข้าจัง | ลเก็บในสตเ็อก] | -                  |                                 |             |                     |                        | X         |
|-------------------------|--------------------------------------------|-----------------------------|----------------|--------------------|---------------------------------|-------------|---------------------|------------------------|-----------|
| [] ข้อมูลหลัก ระบ       | บบงาน ระบบรายงาน ตั้งค่าระบบ               | เ ข้อมูลโปรแกรม             |                |                    |                                 |             |                     |                        | - 8 ×     |
| 🤹 🚺<br>ขายสินค้า รายการ | สินคำ สั่งชื่อสินค้า รับสินค้าเข้า เ       | สนอราคา วางบิล/แจ้งหนี้     | รายการขาย ข้อ  | <b>ม</b> มูลการขาย | ม้อมูลลูกหนี้ ท                 |             | รายชื่อลูกคำ เ      | <b>1</b><br>จบการทำงาน |           |
| รับสินค้าเข้าสต่        | <sup>ถ</sup> ือก                           |                             |                |                    |                                 |             |                     |                        |           |
| รายละเอียดการรับสิ      | นค้า                                       |                             |                |                    | ข้อมูลก                         | ารรับสินค้า |                     |                        |           |
| เลขที่ใบส่งของ          | IV5708-008513                              |                             |                |                    | เลขที่                          | ใบรับสินค้า | RP1410-             | -000001                | ***       |
| เลขที่ใบกำกับภาษี       |                                            |                             |                |                    | วันที่ใ                         | บรับสินคำ   | <mark>8 ຕຸ</mark> ລ | าคม 2014               |           |
| ออกวันที่               | 8 <mark>ตุ</mark> ลาคม 2014 🗐 <del>▼</del> |                             |                |                    |                                 |             |                     |                        |           |
| ผู้จำหน่ายสินค้า        | 00001 มี๊กซี เอ็กตร้า หาดใหย               | ···· Ú                      |                |                    |                                 |             |                     |                        |           |
|                         | 🖲 สำนักงานใหญ่ 🔘 สาขา                      | -                           |                |                    | ผู้รับสั                        | นด้า        |                     |                        |           |
| รหัสสินค้า              | ชื่อสิ                                     | นค้า                        | จำนวน          | หน่วย              | นับ ต้นทุ                       | น/หน่วย     | ส่วนลด/หน่วย        | ดันทุน                 | รวม       |
| 1400002                 | พัดลมตั้งพื้น ฮิตาชิ 16 นิ้ว               |                             |                | 1 ตัว              |                                 | 690.00      | 0.0                 | 00                     | 690.00    |
| 1400003                 | พัดลมตั้งพื้น ฮิตาชิ 18 นิ้ว               |                             |                | 1 ตัว              |                                 | 860.00      | 0.0                 | 00                     | 860.00    |
| เพิ่ม ลบ                | แก้ไข บันทึก <mark>ยกเลิก</mark>           | เลือกสินค้า รับจา           | กใบสั่งชื่อ 😨  | พิมพ์              |                                 | รวมเงิน:    |                     |                        | 1,448.60  |
| 🗹 หมายเหตุเริ่มต้น      |                                            |                             |                |                    | ab                              | นลดพิเศษ:   | 0.00 %              | •                      | 0.00      |
|                         |                                            |                             |                |                    | <ul> <li>รวมภาษี (C)</li> </ul> | แยกภาษี:    | 7                   | .00                    | 101.40    |
|                         |                                            |                             |                |                    | รวมเงื                          | นทั้งสิ้น:  |                     | 1,5                    | 50.00     |
| 🤰 Administrator 🛛 🗯     | 8 ดุลาคม 2014 🛛 🤶 16:46:58                 |                             |                |                    |                                 |             | 🔩 C:\iSoft Sale     | Store\databas          | e.mdb .:: |

## ใบรับสินค้าเข้าสต๊อก

| SUFI             | 63/4 ถ.กาญจวนช ต.หาดโห<br>อ.หาดใหญ่ จ.สงขลา 90110<br>โทรศัพท์ 08-2436-7872<br>เลขประจำตัวผู้เสียภาษี 1900 | ณ<br>)<br>โทรสาร 07425047<br>0900099999 | 77          |                                |                            | หน้า 1 / 1        |
|------------------|----------------------------------------------------------------------------------------------------|-----------------------------------------|-------------|--------------------------------|----------------------------|-------------------|
| เลขที่ใบส่งของ   | IV5708-008513                                                                                             |                                         | ເລງກໍ       | ที่ใบรับสินค้า                 | RP1410-0000                | 01                |
| เลขที่ใบกำกับภา  | មី                                                                                                    |                                         |             |                                |                            |                   |
| ออกวันที         | 08 ตุลาคม 2014                                                                                            |                                         |             |                                |                            |                   |
| ผู้จำหน่ายสินค้า | บ <b>ี</b> กซี เอ็กตร้า หาดใหญ่                                                                           | l.                                      | วันที       | ใบรับสินค้า                    | <mark>08 ตุลาคม</mark> 201 | 4                 |
|                  | / สำนักงานใหญ่                                                                                            | สาขาที่                                 |             |                                |                            |                   |
|                  | 1                                                                                                    | r                                       |             | 1                              | 1                          |                   |
| รหัสสินค้า       | ชื่อสินค้า                                                                                                | จำนา                                    | ทน หน่วยนับ | เ ด้นทุน/หน่วย                 | ส่วนลด/หน่วย               | ด้นทุนรวม         |
| 400002           | พัดลมตั้งพื้น ฮิตาชิ 16 นิ้ว                                                                              | 1                                       | ตัว         | 690.00                         | .00                        | 690.00            |
| .400003          | พัดลมตั้งพื้น ฮิตาชิ 18 นิ้ว                                                                              | 1                                       | ตัว         | 860.00                         | .00                        | 860.00            |
|                  |                                                                                                    |                                         |             |                                |                            |                   |
|                  |                                                                                                    |                                         |             | รวมเงิน                        |                            | 1,448.60          |
| หมายเหตุ         |                                                                                                    |                                         |             | ส่วนลด                         | .00 %                      | .00               |
| หมายเหตุ         |                                                                                                    |                                         |             |                                | 7 00 %                     | Planta recipiente |
| หมายเหตุ         |                                                                                                    |                                         |             | ภาษีมูลค่าเพิ่ม                | 7.00 70                    | 101.40            |
| หมายเหตุ         | (หนึ่งพันห้าร้อยห้าสิ                                                                                     | <u>ນນາທຄ້ວມ)</u>                        |             | ภาษีมูลค่าเพิ่ม<br>รวมทั้งสิ้น | 7.00 70                    | 101.40            |

# รายการใบรับสินค้า

| 🜍 iSoft SaleStore | - โปรแกรมบริหารงา      | นขายสินค้า (DEM            | O VERSION] - [ราย | การใบรับสินค้า]      |              |                  |                 | Ĺ                   | - 0 X         |
|-------------------|------------------------|----------------------------|-------------------|----------------------|--------------|------------------|-----------------|---------------------|---------------|
| [ ข้อมูลหลัก      | ระบบงาน ระบบร          | ายงาน ตั้งค่าระบ           | บ ข้อมูลโปรแก     | รม                   |              |                  |                 |                     | - 8 ×         |
|                   |                        |                            |                   |                      |              | 1                | HILIIL          | 🢑 🛛 🚺               | 5             |
| ขายสินค้า ราเ     | ยการสินค้า สั่งชื่อสิน | เค้า รับสินค้าเข้า         | เสนอราคา วางบิล   | จ/แจ้งหนี้ รายการขาย | ข้อมูลการขาย | ข้อมูลลูกหนี้ พิ | มพ์บาร์โค้ด ราย | ยชื่อลูกค้า จบการ   | ท่างาน        |
| รายการใบรั        | ับสินค้า               |                            |                   |                      |              |                  |                 |                     |               |
| ๏ิวันที่ 8 ตุล    | าคม 2014 🔲 🔻           | ถึง <mark>8 ตุ</mark> ลาคม | 2014 🔍 🔻          | 🛇 เลขที่             |              | 🔘 ผู้จำหน่าย     |                 |                     | 🔍 ค้นทา       |
| เลขที่ใบรับสินค้า | ผู้ขายสินค้า           | วันที่รับสินคำ             | เลขที่ใบส่งของ    | วันที่ออกใบส่งของ    | ก่อนหักส่ว   | ส่วนลด           | หลังหักส่วนลด   | ภาษีมูลค่าเพิ่ม     | รวมสุทธิ      |
| RP1410-000001     | บ็กซ์ เอ็กตร้า หา      | 08/10/2014                 | IV5708-008513     | 08/10/2014           | 1,550.00     | 0.00             | 1,550.00        | 101.40              | 1,550.00      |
|                   |                        |                            |                   |                      |              |                  |                 |                     |               |
| [จำนวน : 1 รายกา  | 15]                    |                            |                   |                      |              |                  |                 | 7                   | พิมพ์รายการ   |
| 2 Administrator   | 🎽 8 ดุลาคม 2014        | 2 17:03:19                 |                   |                      |              |                  | 3               | C:\iSoft SaleStore\ | database.mdb: |
|                   |                        |                            |                   |                      |              |                  |                 |                     |               |

|                   |                        |                  | รายก            | การใบรับสินค่   | 'n            |        |                |                 |          |
|-------------------|------------------------|------------------|-----------------|-----------------|---------------|--------|----------------|-----------------|----------|
|                   |                        |                  | เอสเอโฟน        | เชลล์ แอนด์ เชล | เร่วิส        |        |                |                 |          |
| ลขที่ใบรับสินค้า  | 12                     |                  |                 |                 |               |        |                |                 |          |
| รื่อผู้ขาย        | 122                    |                  |                 |                 |               |        |                |                 |          |
| ลั้งแต่วันที      | 08 ตุลาคม 2014 - 08    | ตุลาคม 2014      |                 |                 |               |        |                |                 |          |
| เลขที่ใบรับสินค้า | ผู้ขายสินค้า           | วันที่รับสินค้า  | เลขที่ใบส่งของ  | วันที่ใบส่งของ  | ก่อนหักส่วนลด | ส่วนลด | หลังหักส่วนลด  | ภาษีมูลค่าเพิ่ม | รวมสุทธิ |
| RP1410-000001     | บ้กซี เอ็กตร้า หาดใหญ่ | 08/10/2014       | IV5708-008513   | 08/10/2014      | 1,550.00      | .00    | 1,550.00       | 101.40          | 1,550.00 |
|                   |                        |                  |                 |                 |               |        |                |                 |          |
|                   |                        |                  |                 |                 |               |        |                |                 |          |
|                   |                        |                  |                 |                 |               |        |                |                 |          |
|                   |                        |                  |                 |                 |               |        |                |                 |          |
|                   |                        |                  |                 |                 |               |        |                |                 |          |
|                   |                        |                  |                 |                 |               |        |                |                 |          |
|                   |                        |                  |                 |                 |               |        |                |                 |          |
|                   |                        |                  |                 |                 |               |        |                |                 |          |
| มพ์โดย Adr        | ministrator            | วันที่พิมพ์ 08/1 | 0/2014 17:04:11 |                 |               |        | [จำนวน : 1 ราย | มการ] หน้า      | 1 / 1    |

เมื่อทำรายการใบรับสินค้าเข้าสต๊อกแล้ว ก็จะสามารถดูรายการปรับปรุงสต๊อกสินค้าได้โดยเลือกเมนู

#### ระบบรายงาน > รายการปรับปรุงสต๊อกสินค้า

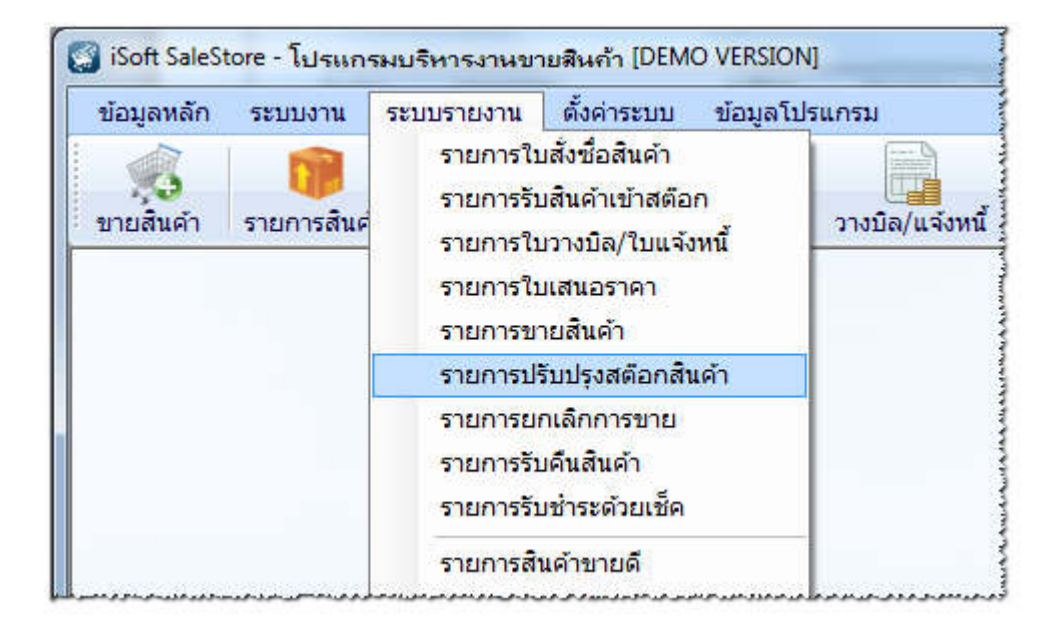

# จะแสดงหน้าต่างรายการปรับปรุงสต๊อกสินค้า ดังรูป

| 🛐 iSoft SaleStore - ' | โปรแกรมบริหารงานขายอ       | สินถ้า [DEMO VERSION] - [รายการปรับปร | รุงสต์อกสินค้า] |              |               |                         |                 |                 |
|-----------------------|----------------------------|---------------------------------------|-----------------|--------------|---------------|-------------------------|-----------------|-----------------|
| [ ข้อมูลหลัก          | ระบบงาน ระบบรายงาน         | ตั้งค่าระบบ ข้อมูลโปรแกรม             |                 |              |               |                         |                 | - 8 ×           |
|                       |                            |                                       | T               |              | 1             | MUUL 😽                  | 6               |                 |
| ขายสินค้า รายเ        | การสินค้า สังชื่อสินค้า รั | บสินค้าเข้า เสนอราคา วางบิล/แจ้งหนึ่  | รายการขาย       | ข้อมูลการขาย | ข้อมูลลูกหนึ่ | พิมพ์บาร์โค้ด รายชื่อลู | ุกค้า จบการท่   | างาน            |
| รายการปรับบ           | ปรุงสต๊อกสินค้า            |                                       |                 |              |               |                         |                 |                 |
| ตั้งแต่ 8 ตุลาค       | ลม 2014 🔲▼ ถึง เ           | 8 ตุลาคม 2014 🗐 🖛 🔲 ปรับ              | ปรุงสต๊อกโดย    |              |               | 👻 🔍 ค้นหา               | 👦 พิมพ์ราช      | ยการ            |
| รหัสสินค้า            | ประเภทสินค้า               | ชื่อสินค้า                            | Lot No.         | จ่านวนรับ    | ราคาต้นทุน    | ผู้ทำรายการ             | วันที่          | เวลา            |
| 1400002               | เครื่องใช้ไฟฟ้า            | พัดลมตั้งพื้น ฮิตาชิ 16 นิ้ว          | 00003           | 1            | 690.00        | Administrator           | 08/10/2014      | 16:57           |
| 1400003               | เครื่องใช้ไฟฟ้า            | พัดลมตั้งพื้น ฮิตาชี 18 นิ้ว          | 00002           | 1            | 860.00        | Administrator           | 08/10/2014      | 16:57           |
|                       |                            |                                       |                 |              |               |                         |                 |                 |
| [จำนวน:2 รายการ]      | ]                          |                                       |                 |              |               |                         |                 |                 |
| 2. Administrator      | 🗯 8 ตุลาคม 2014 🛛 😧 :      | 17:06:09                              |                 |              |               | 🛬 C:\iSc                | oft SaleStore\d | atabase.mdb .:: |

| ปรบปรุงสตอก | -               | 2                            |        | , , , , , , , , , , , , , , , , , , , |            |               |            |
|-------------|-----------------|------------------------------|--------|---------------------------------------|------------|---------------|------------|
| รหัสสินค้า  | ประเภทสินค้า    | ชื่อสินค้า                   | ล๊อดที | จำนวนรับ                              | ราคาดันทุน | ผู้ทำรายการ   | วันที      |
| 1400002     | เครื่องใช้ไฟฟ้า | พัดลมตั้งพื้น ฮิตาชิ 16 นิ้ว | 00003  | 1                                     | 690.00     | Administrator | 08/10/2014 |
| 1400003     | เครื่องใช้ไฟฟ้า | พัดลมตั้งพื้น ฮิตาชิ 18 นิว  | 00002  | 1                                     | 860.00     | Administrator | 08/10/2014 |
|             |                 |                              |        |                                       |            |               |            |
|             |                 |                              |        |                                       |            |               |            |
|             |                 |                              |        |                                       |            |               |            |
|             |                 |                              |        |                                       |            |               |            |
|             |                 |                              |        |                                       |            |               |            |
|             |                 |                              |        |                                       |            |               |            |
|             |                 |                              |        |                                       |            |               |            |
|             |                 |                              |        |                                       |            |               |            |
|             |                 |                              |        |                                       |            |               |            |
|             |                 |                              |        |                                       |            |               |            |
|             |                 |                              |        |                                       |            |               |            |
|             |                 |                              |        |                                       |            |               |            |
|             |                 |                              |        |                                       |            |               |            |
|             |                 |                              |        |                                       |            |               |            |
|             |                 |                              |        |                                       |            |               |            |
|             |                 |                              |        |                                       |            |               |            |